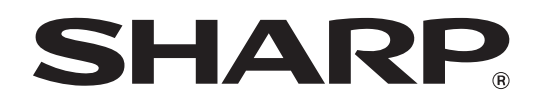

**タッチディスプレイランチャー** バージョン 1.0

## 取扱説明書

# もくじ

| はじめに          | ·· 3 |
|---------------|------|
| ランチャーについて     | 4    |
| ランチャーの操作方法    | 5    |
| グループを変える      | 5    |
| 設定について        | 6    |
| アイコンを新規登録する   | 7    |
| 登録したアイコンを編集する | 8    |
| グループの編集       | 10   |
| 壁紙を変更する       | 11   |
| その他の設定について    | 11   |

## はじめに

本ソフトウェアは、ペン操作やタッチ操作で目的のソフトウェアを起動することができるソフトウェアです。 ・ソフトウェアは追加、変更することができます。

・URL やアプリケーションで作成したファイルを登録することができます。

本ソフトウェアは、PN-L600B/PN-L601B/PN-L602B/PN-L702B/PN-L802B 用です。

#### お願い

- お客様もしくは第三者が本ソフトウェアの使用を誤ったことにより生じた故障、不具合、またはそれらに基づく損害については、法令上の責任が認められる場合を除き、当社は一切その責任を負いませんので、あらかじめご了承ください。
- 本取扱説明書および本ソフトウェアの内容の全部および一部を、当社に無断で転記、あるいは複製することはお断りします。
- 本取扱説明書および本ソフトウェアは、改良のため予告なく変更することがあります。
- 画面の設定や OS のバージョンなどによって内容が異なる場合があります。
- Windows の基本的な操作は説明していません。
- デフォルトのフォルダーにインストールした場合のパスを例に記載しています。インストール時に指定したフォルダーによってパスが異なる場合があります。

#### 商標について

- Microsoft、Windows、Windows Vista、Internet Explorer は、米国 Microsoft Corporation の米国およびその他の 国における商標または登録商標です。
- その他、製品名などの固有名詞は、各社の商標または登録商標です。

## ランチャーについて

次の方法で起動してください。

- デスクトップ上のショートカットアイコン「タッチディスプレイランチャー」(1)をすばやく2度タッチ(ダブルクリック)する。
- •「スタート」ボタンをクリックし、「すべてのプログラム」→「SHARP タッチディスプレイランチャー」→「タッチディス プレイランチャー」を選ぶ。

#### ご参考

- コンピューター起動時に、自動的に起動するよう設定することができます。(11ページ)
- インストール時に「タッチディスプレイランチャーをスタートアップに登録する」をチェックすると、コンピューター起動時に自動的に起動する設定でインストールします。
- セカンダリーディスプレイには対応していません。
- 画面の解像度は 1920 × 1080、画面の色は 32 ビットにしてください。

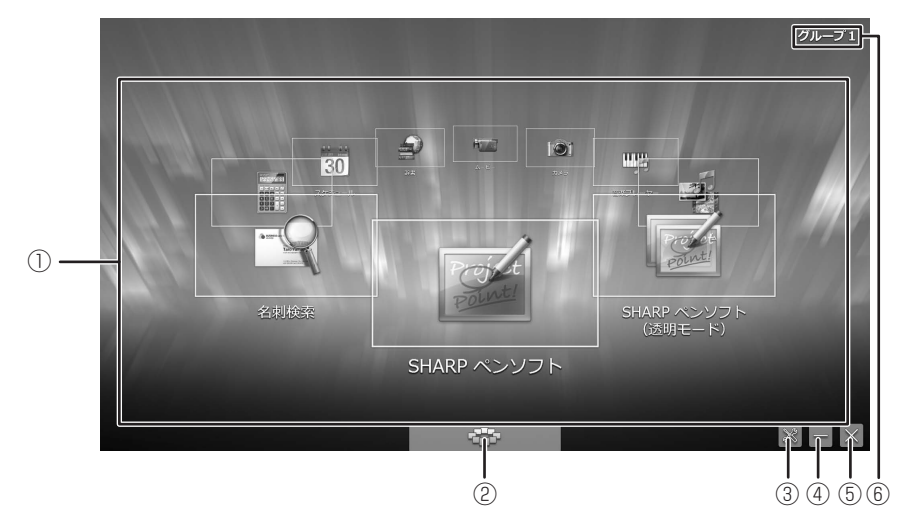

#### ① アイコン表示エリア

起動するソフトウェア、ファイル、URL がアイコンで表示されます。 最大10個のアイコンが表示されます。 アイコンの設定は変更できます。(8 ページ)

#### ② グループ選択

アイコン表示エリアに表示するグループを変えることができます。(5ページ) 本ソフトウェアでは、5つのグループがあり、グループごとにアイコンを登録することができます。 目的に合わせてグループを分けておくと、目的のグループに変えるだけでアイコンの表示を変えることができます。

#### ③ 設定

ランチャーの設定を変更します。(6~11ページ)

#### ④最小化

ランチャーを最小化します。

#### ⑤閉じる

ランチャーを終了します。

#### ⑥ グループ名

グループ名が表示されます。

## ランチャーの操作方法

アイコンをタッチすると、登録されているソフトウェアが起動します。 アイコン表示エリアをドラッグすると、アイコンが回転します。

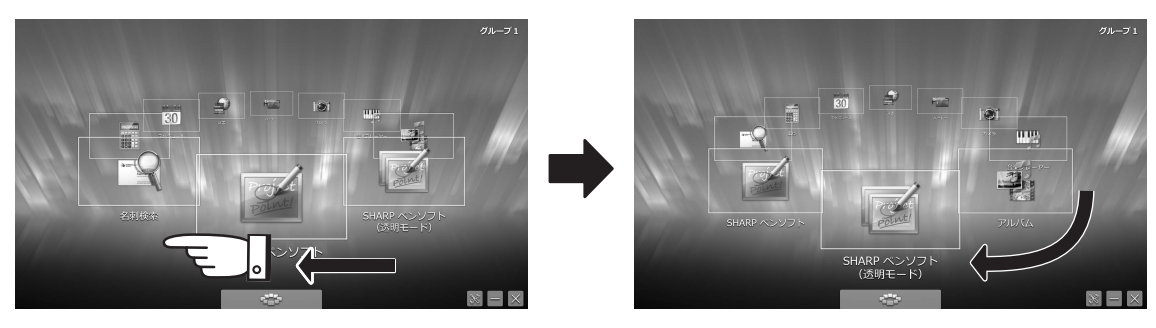

アイコンが回転します。

#### ご参考

- ファイルにアクセス権がない場合は、アイコンをタッチしても起動できません。(他のユーザーしかアクセス権のないファ イルをアイコンに登録した場合など)
- アイコンをタッチしたときは先頭に回転し、先頭のアイコンをタッチしたときにソフトウェアが起動するよう設定することができます。(11ページ)

## グループを変える

アイコン表示エリアに表示するグループを変更します。

目的に合わせてグループを分けておくと、目的のグループに変えるだけでアイコンの表示を変えることができます。

1. 「グループ選択」をタッチする。

| <b>2000</b> | BANG ACUITA | <b>1</b><br>745 | ₩ <b>9</b> | <b>25</b> 3 | A-8-                                                                                                    | -<br>- | 30  |        | 9    |
|-------------|-------------|-----------------|------------|-------------|----------------------------------------------------------------------------------------------------|--------|-----|--------|------|
| 0           | a<br>z      |                 |            |             |                                                                                                    |        | 14  |        |      |
|             |             |                 |            |             |                                                                                                    |        | 124 | - filk | 110  |
|             |             |                 | 1.4        |             |                                                                                                    |        |     |        | l.l. |
|             |             |                 |            |             | Image: Note of the second second se |        |     |        |      |

2. 表示するグループをタッチする。

ご参考

グループにあるアイコンの並び順は、変更することができます。また、グループにアイコンを登録したり、グループからアイコンを削除することができます。(7~9ページ)

## 設定について

アイコンの登録や背景の変更などランチャーの設定を変更します。

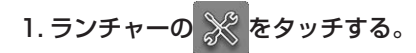

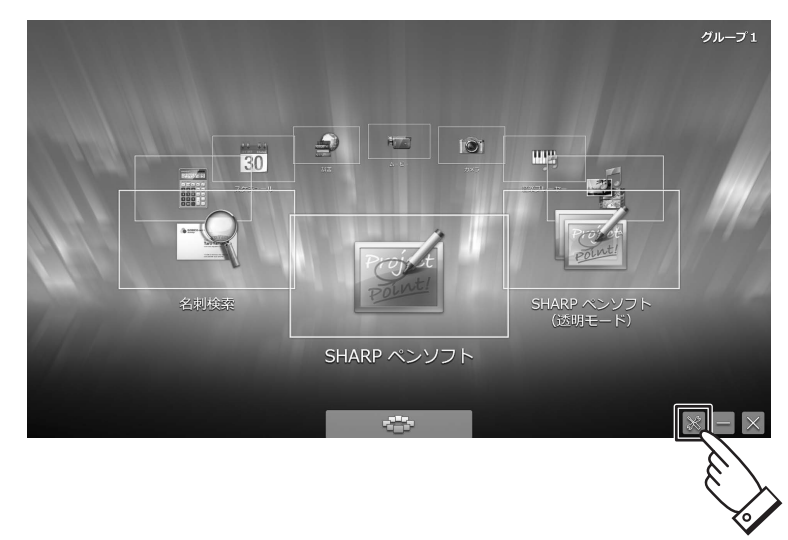

ランチャー設定画面が表示されます。

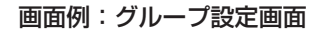

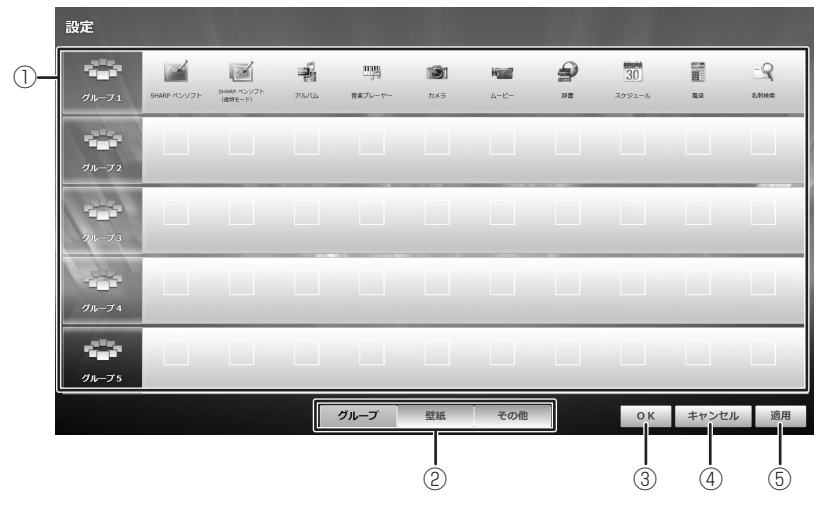

#### 設定画面

設定項目が表示されます。

#### ② グループ、壁紙、その他

それぞれの機能画面に変わります。

#### 3 OK

設定を反映し、ランチャー画面に戻ります。

#### ④ キャンセル

ランチャー画面に戻ります。

設定を変更している場合は、確認のメッセージが表示されます。設定を反映してランチャー画面に戻る場合は、「適用する」 をタッチします。設定を反映せずにランチャー画面に戻る場合は、「適用しない」をタッチします。 設定画面に戻る場合は、「キャンセル」をタッチします。

#### ⑤適用

設定を反映します。

## アイコンを新規登録する

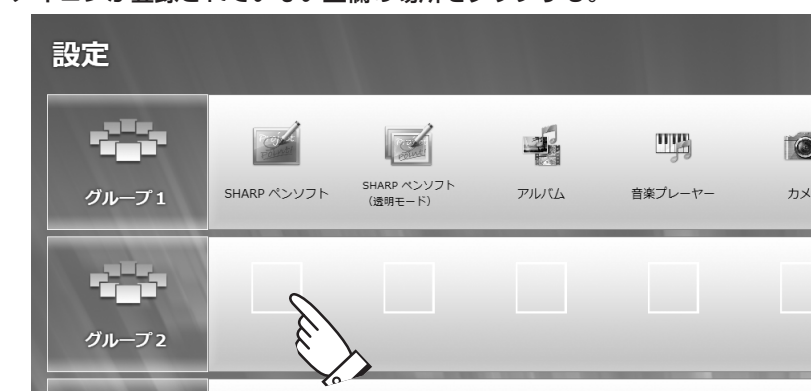

1. グループ設定画面で、アイコンが登録されていない空欄の場所をタッチする。

#### 2.「リンク選択」で起動するソフトウェア / ファイルを選び、「OK」をタッチする。

または、「ウェブページ選択」でホームページを選び、「OK」をタッチする。

「ウェブページ選択」では、Internet Explorer のお気に入りに登録されているホームページから選ぶことができます。

リンク選択画面

ウェブページ選択画面

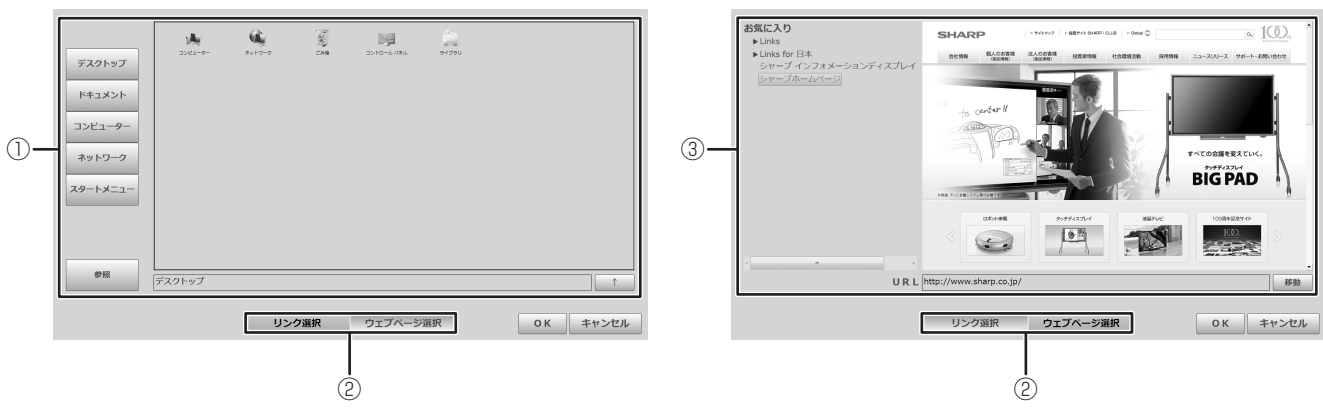

#### ① リンク選択画面

登録するソフトウェア / ファイルを選びます。

左側のボタンでソフトウェア / ファイルの場所を選ぶことができます。任意のフォルダーを選びたいときは、「参照」をタッチします。

「↑」をタッチすると1つ上のフォルダーに移動します。

リンク先のパスをタッチして、直接リンク先を入力することができます。

#### ② リンク選択 / ウェブページ選択切替

リンク選択画面とウェブページ選択画面を切り替えます。

#### ③ ウェブページ選択画面

お気に入りに登録されているホームページが画面の左側に表示されます。 その横には、選んだホームページのプレビューが表示されます。 URLをタッチし、URLを直接入力することができます。URLを入力した後、「移動」をタッチすると、入力した URLのホームページのプレビューが表示されます。

#### 3. アイコンの詳細を設定し、「OK」をタッチする。

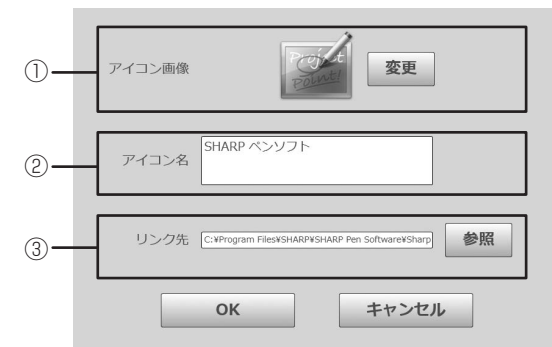

- アイコンに使用する画像が表示されます。 画像を変更するときは、「変更」をタッチします。
   「任意の画像を選ぶ」をタッチし、アイコンにする画像を選びます。
   JPEG 形式、PNG 形式の画像に対応しています。
   「初期画像に戻す」をタッチすると、初期のアイコン画像に戻ります。
- ② アイコンの名前が表示されます。
  アイコンの名前を変更するときは、アイコンの名前をタッチして、直接修正します。
  32 文字(1行16文字、2行)まで入力できます。
- アイコンのリンク先が表示されます。
  ソフトウェアやファイル、ホームページを変更するときは、「参照」をタッチし、登録したいソフトウェア、ファイル、ホームページを選びます。
  リンク先をタッチして、パスを直接変更することもできます。

#### ご参考

- アクセス権のないフォルダーやファイルは選べません。
- ユーザーに付与された権限の制限により、プログラムの表示が一部できない場合があります。

### 登録したアイコンを編集する

アイコンの内容を変更したり、コピー、削除することができます。 グループ設定画面で、すでに登録されているアイコンをタッチします。

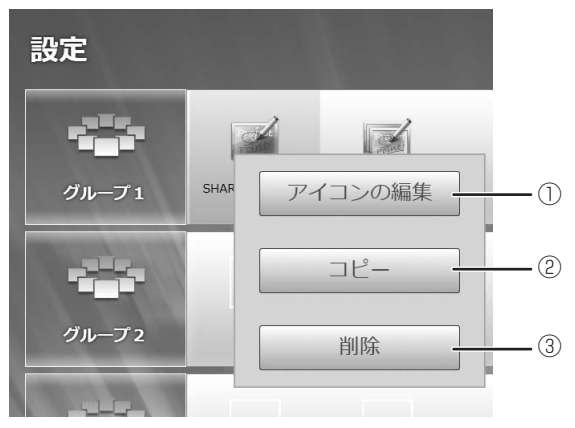

#### ① アイコンの編集(9ページ)

登録されているアイコンの画像、アイコン名、リンク先を変更します。

② コピー (9ページ)

選択したアイコンをコピーします。

③削除

選択したアイコンを削除します。 確認のメッセージが表示されるので、「削除」をタッチします。

#### ■アイコンの編集

アイコン画像、アイコン名、リンク先を変更できます。

- 1. グループ設定画面で、編集したいアイコンをタッチし、「アイコンの編集」をタッチする。
- 2. 設定を変更し、「OK」をタッチする。

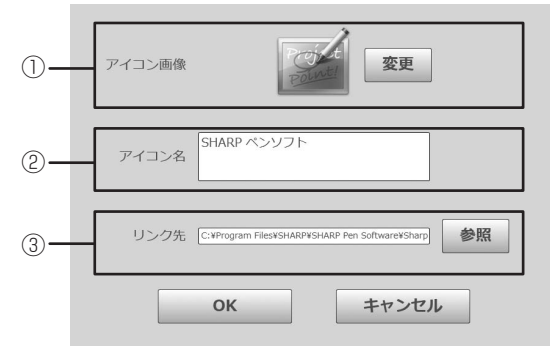

- アイコンに使用する画像が表示されます。
  画像を変更するときは、「変更」をタッチします。
  「任意の画像を選ぶ」をタッチし、アイコンにする画像を選びます。
  JPEG 形式、PNG 形式の画像に対応しています。
  「初期画像に戻す」をタッチすると、初期のアイコン画像に戻ります。
- ② アイコンの名前が表示されます。

アイコンの名前を変更するときは、アイコンの名前をタッチして、直接修正します。 32 文字(1 行 16 文字、2 行)まで入力できます。

③ アイコンのリンク先が表示されます。

ソフトウェアやファイル、ホームページを変更するときは、「参照」をタッチし、登録したいソフトウェア、ファイル、ホームページを選びます。

リンク先をタッチして、パスを直接変更することもできます。

#### ご参考

- アクセス権のないフォルダーやファイルは選べません。
- ユーザーに付与された権限の制限により、プログラムの表示が一部できない場合があります。

#### ■アイコンのコピー

アイコンを同じグループや他のグループにコピーできます。

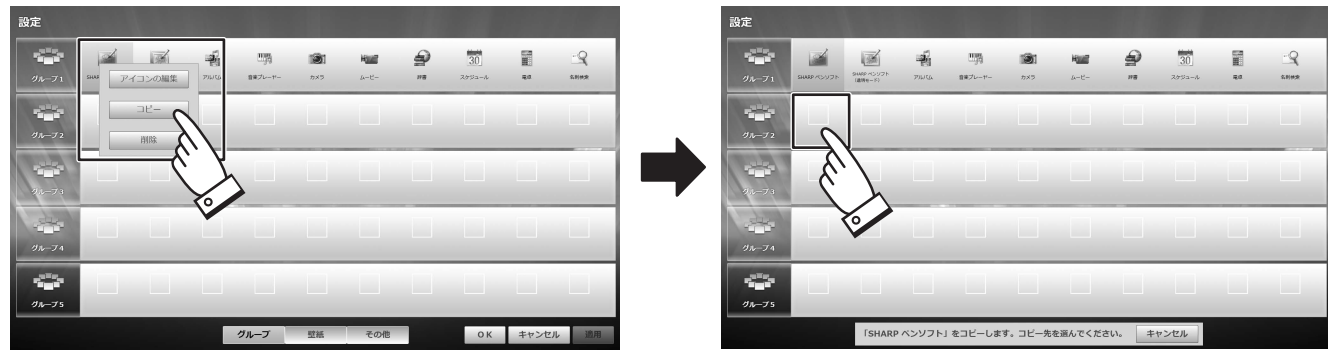

コピーしたいアイコンをタッチし、「コピー」 をタッチします。 コピー先をタッチすると、アイコンがコピーされ ます。

#### ご参考

- 登録されていない場所を選ぶと、そのままアイコンがコピーされます。
- すでにアイコンが登録されている場所を選ぶと、確認のメッセージが表示されます。
  上書きする場合は、「上書き」をタッチしてください。

## グループの編集

グループ名の変更やグループのコピー、削除をすることができます。 グループ設定画面で、クループのアイコンをタッチします。

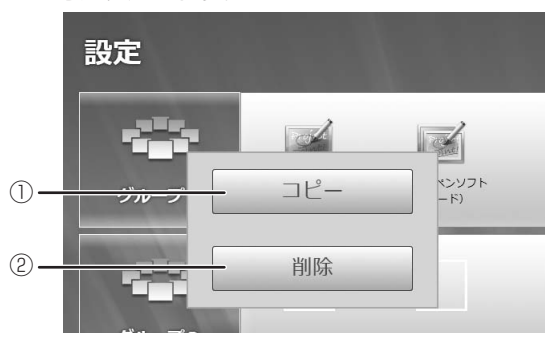

#### ① コピー (下記)

グループの内容を他のグループにコピーします。

2 削除

グループの内容をすべて削除します。確認のメッセージが表示されるので、「削除」をタッチします。

■グループのコピー

グループの内容を他のグループにコピーできます。

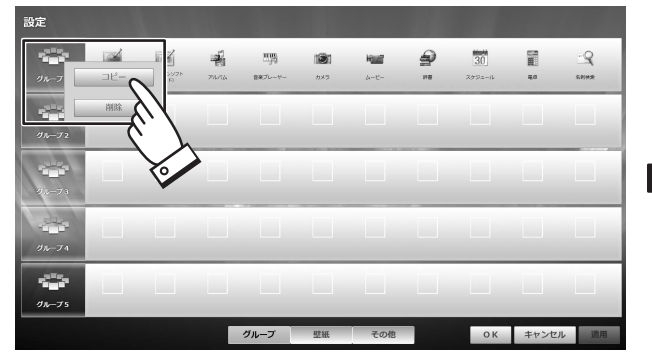

コピーしたいグループをタッチし、「コピー」 をタッチします。

#### ご参考

#### ■グループ名の変更

1. グループ設定画面で、グループ名をタッチする。

グループ名が編集可能となります。 グループ名は、10文字(1行5文字、2行)まで入力できます。

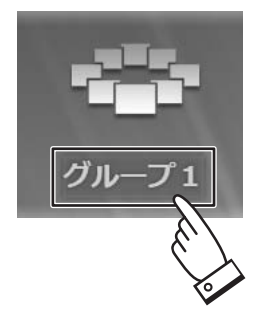

2. グループ名を入力する。

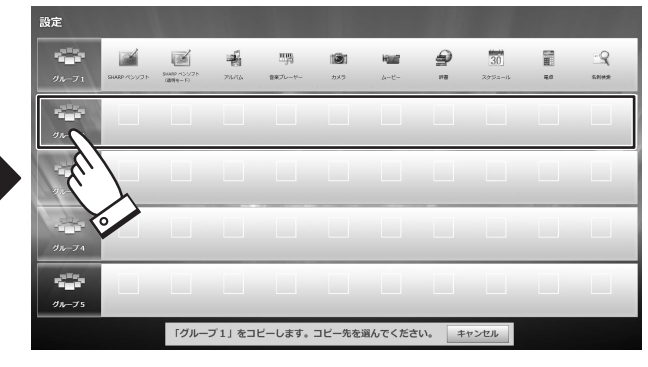

コピー先をタッチすると、グループがコピーされます。

コピー先をタッチすると、確認のメッセージが表示されます。
 上書きする場合は、「上書き」をタッチしてください。

### 壁紙を変更する

ランチャーで使用されている壁紙を変更できます。JPEG 形式、PNG 形式の画像に対応しています。

1. ランチャー設定画面で、「壁紙」をタッチする。

2. 表示されている画像から壁紙にする画像をタッチする。 左側のボタンから画像の場所を選ぶことができます。「初期画像に戻す」をタッチすると、初期の壁紙に戻ります。 任意の画像の場所を選ぶ場合は、「参照」をタッチします。フォルダーの選択画面が表示されるので、場所を選んでください。

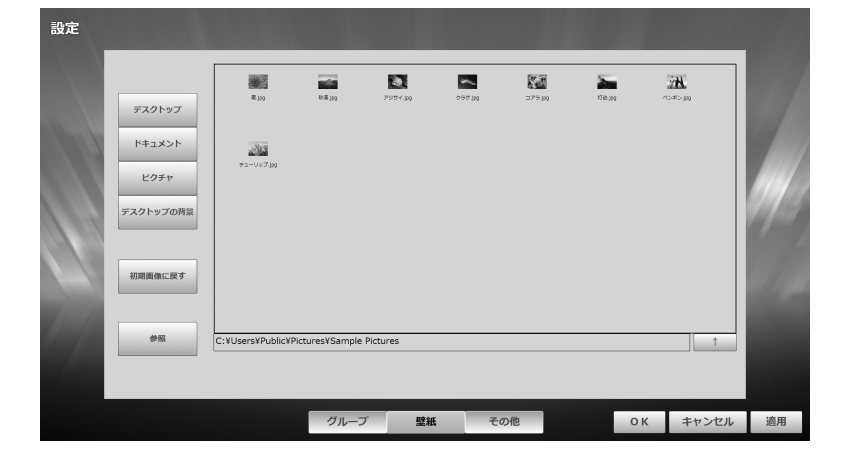

3. [OK] をタッチする。

#### ご参考

- アクセス権のないフォルダーやファイルは選べません。
- ユーザーに付与された権限の制限により、プログラムの表示が一部できない場合があります。

### その他の設定について

「その他」をタッチすると、ランチャーの起動設定や、バージョン情報を確認できます。

|     | 設定 |                         |    |
|-----|----|-------------------------|----|
| 1)- |    | □ スタートアップから自動起動する       |    |
| 2-  |    | □ ワンタッチ起動を有効にする         |    |
| 3-  |    | ■ 輝き効果を有効にする            |    |
|     |    |                         |    |
|     |    | Version : X X X X       | -4 |
|     |    | グループ 型紙 その絶 OK キャンセル 適用 |    |

#### ① スタートアップから自動起動する。

コンピューター起動時に、自動的にランチャーを起動する場合は、チェックします。

「スタートアップから自動起動する」がグレーになっている場合は、タッチディスプレイランチャーを管理者権限で実行す る必要があります。ランチャーをいったん終了したあと、「タッチディスプレイランチャー」をプレスアンドホールド(右 クリック)し、表示されたメッセージから「管理者として実行」をタッチしてください。

#### ② ワンタッチ起動を有効にする。

ランチャー画面で、アイコンをタッチするだけで、ソフトウェアを起動させる場合は、チェックします。 チェックを外すと、アイコンをタッチしたときは先頭に回転し、先頭のアイコンをタッチしたときにソフトウェアが起動し ます。

#### ③ 輝き効果を有効にする

ランチャー画面でアイコンが輝く表示を行う場合はチェックします。

④ バージョン情報

本ソフトウェアのバージョンが表示されます。

シャープ株式会社

本 社 〒545-8522 大阪市阿倍野区長池町22番22号 ビジネスソリューション事業推進本部 〒639-1186 奈良県大和郡山市美濃庄町492番地